# ELECOM

### Laneed ネットワーク設定マニュアル

# Windows Me/98 編

| 1. ネットワーク機能を設定する ・・・・・・・・・・・・・・・2             |
|-----------------------------------------------|
| ネットワークサービスと TCP/IP プロトコルを設定する ・・・・・・・・2       |
| ・TCP/IP プロトコルを追加する・・・・・・・・・・・・・・・・・・・・・・・・・・8 |

| 2. | フ | ォルダ/ | ドラー | ィブや | プリ | リン: | タを共 | 有する | 3 · | ••• | ••• | • | ••• | • • | • | ••• | ••• | • | 1 | 5 | ) |
|----|---|------|-----|-----|----|-----|-----|-----|-----|-----|-----|---|-----|-----|---|-----|-----|---|---|---|---|
|----|---|------|-----|-----|----|-----|-----|-----|-----|-----|-----|---|-----|-----|---|-----|-----|---|---|---|---|

| フォルダ/ドライブを共有する                       |
|--------------------------------------|
| ・相手の共有フォルダやドライブにアクセスする ・・・・・・・・・・・19 |
| プリンタを共有する・・・・・20                     |
| ・サーバ側のコンピュータについて設定する                 |
| ・クライアント側のコンピュータについて設定する ・・・・・・・・・・23 |

#### Windows 98 をご使用の場合

Windows 98 オペレーティングシステムの CD-ROM「Windows 98 CD-ROM」をご用意ください。

※ご購入時に Windows 98 がすでにインストールされていたコンピュータ(プリインストールモデル)をご使用の場合は、ハードディスク内に CD-ROM の内容がコピーされている場合があります。詳しくは本文中の該当ページに説明があります。

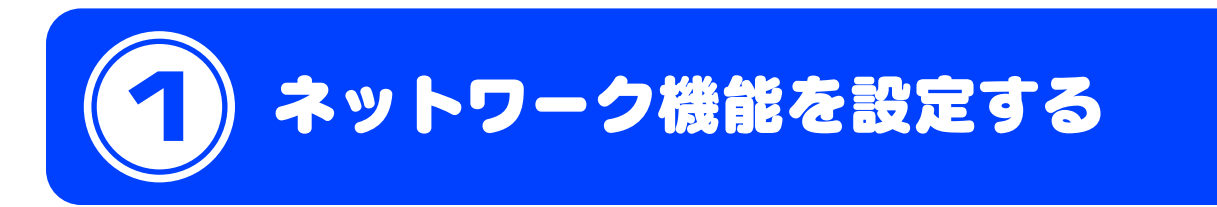

Windows Me および Windows 98 でのネットワーク機能を設定します。ここでは Windows Me を使っ て手順を説明していますが、Windows 98 でも手順は同じです。

### ネットワークサービスと TCP/IP プロトコルを設定する

Windows Me/98 でネットワークが利用できるようにネットワークサービスと TCP/IP プロトコルを設定 します。ルータなどの DHCP サーバ機能を使用している場合は確認作業になります。それ以外の場合は IP アドレスの設定が必要になります。ネットワークサービスについては[基礎知識編-11]ページ「サービス」、 TCP/IP プロトコルについては[基礎知識編-12]ページ「3. TCP/IP プロトコルと IP アドレス」をお読みく ださい。

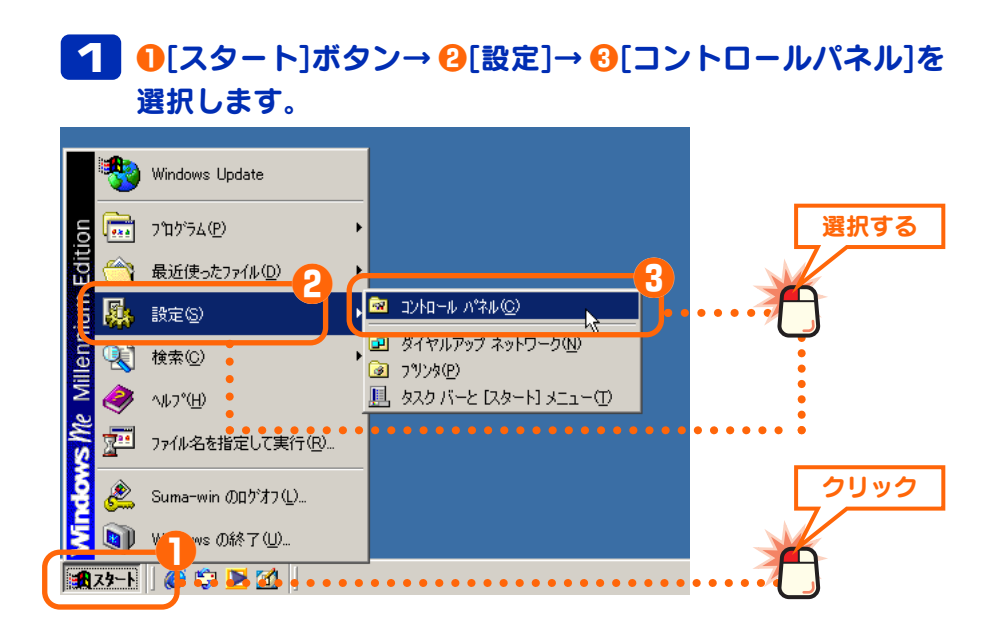

2 Windows Me で以下の画面が表示されている場合は、画面 左の「すべてのコントロールパネル・・・」を選択します。それ 以外の場合は手順 ご へ進みます。

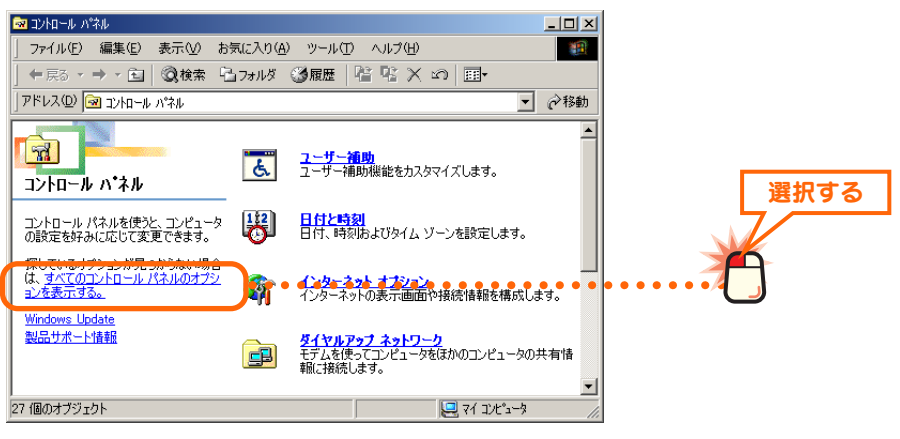

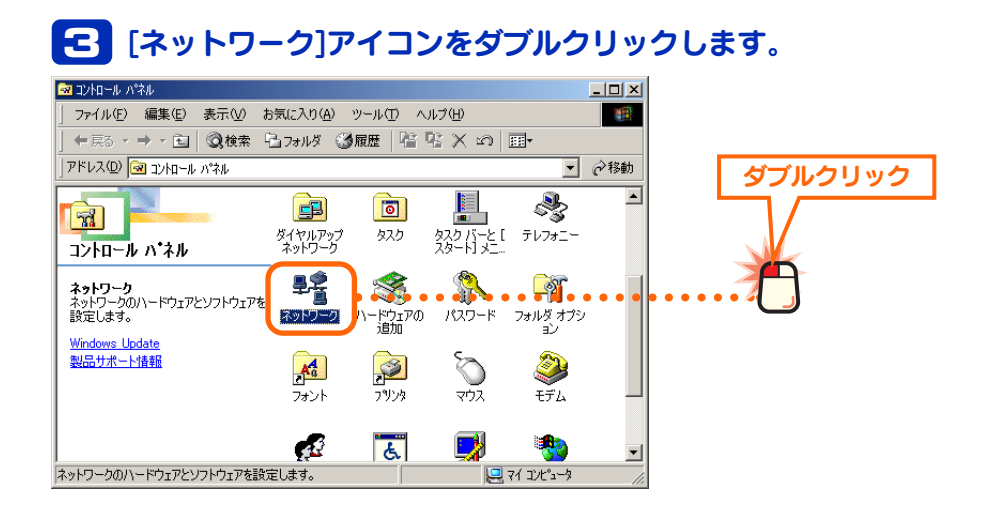

## TCP/IP プロトコルがリストに登録されていることを確認します。

| ネットワーク                                                                     | ? ×             |
|----------------------------------------------------------------------------|-----------------|
| ネットワークの設定  識別情報   アクセスの制御                                                  |                 |
| 現在のネットワーク コンポーネント(N):                                                      |                 |
| ■ Microsoft ネットワーク クライアント<br>■PLaneed LD-10/100S PCI Fast Ethernet Adapter |                 |
| TCP/IP -> Laneed LD-10/100S PCI Fast Ethernet Adapter                      | ・・・・・・・・・・ 確認する |
| a 101711 - 7 31 7 10 73 73                                                 |                 |
| [ 〕 追加(A)                                                                  |                 |
| 優先的にログオンするネットワーク(L):                                                       |                 |
| Microsoft ネットワーク クライアント                                                    |                 |
| ファイルとプリンタの共有(生)                                                            |                 |
| 1说8月                                                                       |                 |
|                                                                            |                 |
|                                                                            |                 |
| OK                                                                         | 2011            |

#### ● TCP/IP プロトコルが見あたらないとき

TCP/IP プロトコルは通常、初期値で登録されています。もし、見あたらない場合 は[Me/98 編-8]ページ「TCP/IP プロトコルを追加する」を先にお読みになり、 TCP/IP プロトコルを登録してから手順 **5** に進みます。

※上の画面は画面例です。アダプタが1種類しかない場合は、以下の画面例のように [TCP/IP]とだけ表示され、アダプタ名は表示されません。

|    | Microsoft 77 | ミリ ログオン                         |  |
|----|--------------|---------------------------------|--|
|    |              | /100S PCI Fast Ethernet Adapter |  |
| ĻĻ | 101/11       |                                 |  |

| 🌠 ダイヤルアップアダプタについて                    |
|--------------------------------------|
| [現在のネットワークコンポーネント]に「ダイヤルアップアダプタ」が登録さ |
| れている場合があります。これはアナログモデム/TA 用アダプタであって  |
| LAN アダプタではありません。                     |

(現在のネットワークコンポーネント)の表示内容について
・アダプタ名の表示(画面例では)

Laneed LD-10/100S PCI Fast Ethernet Adapter)は、ご使用の アダプタの型番によって異なり ます。

 ・表示されるコンポーネントの数や 種類はご使用の環境によって異な ります。 5 ネットワークサービスを追加しますので、<br/>
追加 ボタンをクリックします。

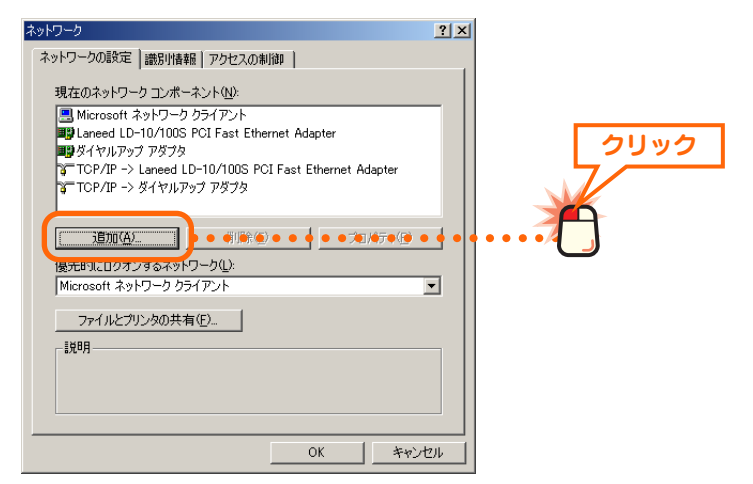

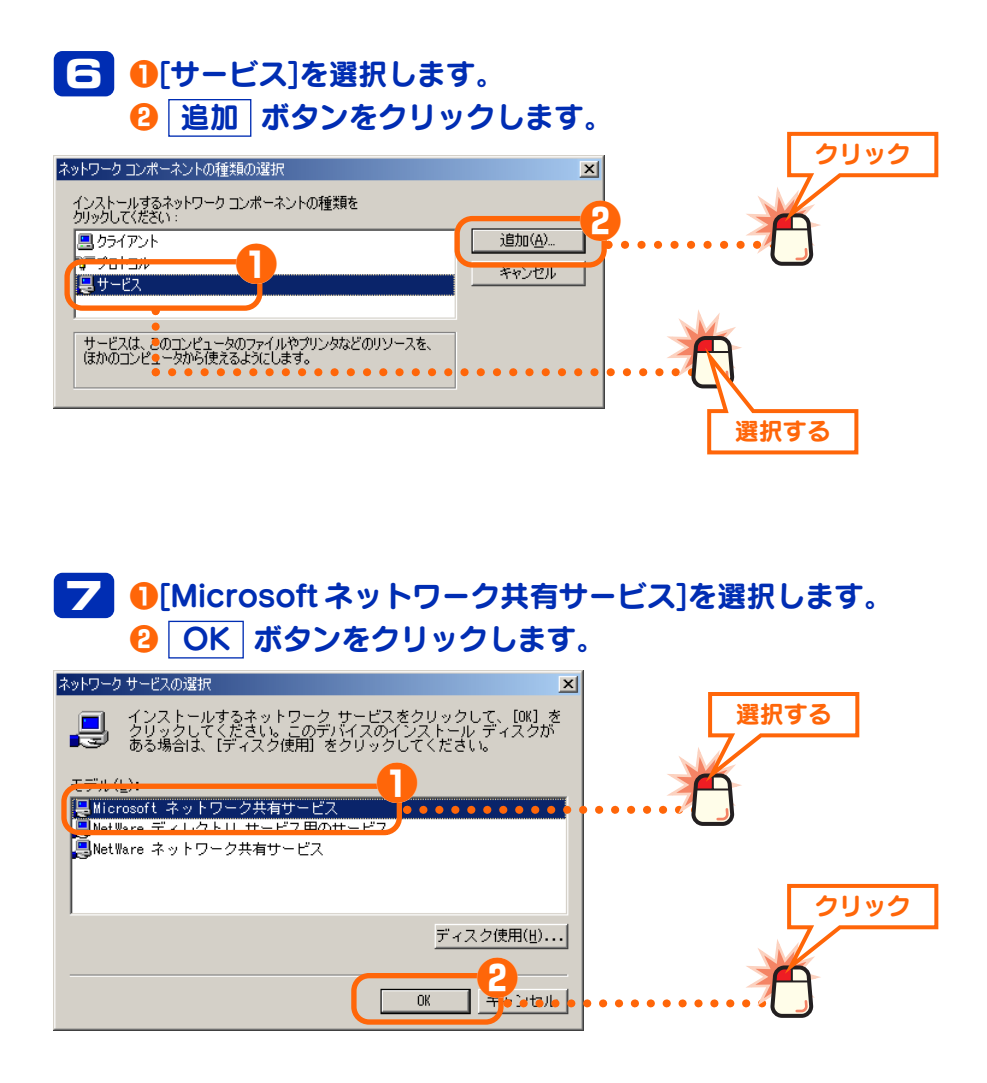

#### コンポーネントが 表示しきれない場合 [現在のネットワークコンポーネン ト]が表示しきれなくなると、画面右 側にスクロールバーが現れますので、 必要に応じてスクロールしてくだ さい。

#### 日 [現在のネットワークコンポーネント]に「Microsoft ネット ワーク共有サービス」が追加されていることを確認します。

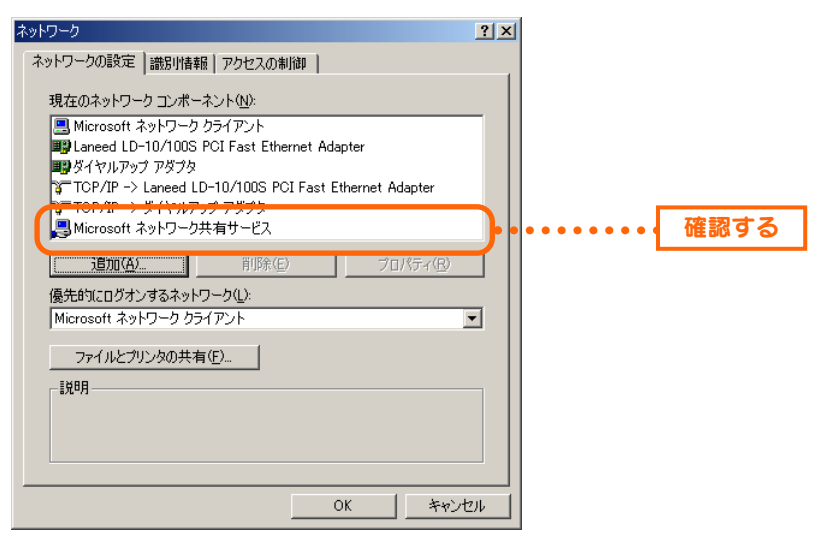

# 9 IP アドレスの設定をしますので、[TCP/IP]を選択します。 2 プロパティ ボタンをクリックします。

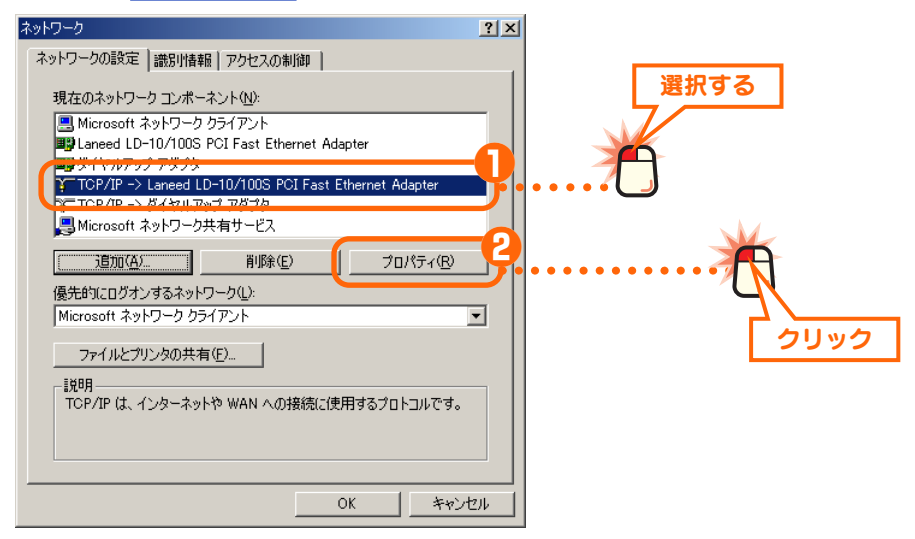

#### ● TCP/IP プロトコルが複数表示されている場合

「TCP/IP->(取り付けたLAN アダプタ名)」を選択します。「TCP/IP-> ダイヤル アップアダプタ」はLAN アダプタではありませんので選択しないでください。な お、アダプタがひとつの場合は「TCP/IP」とだけ表示されます。

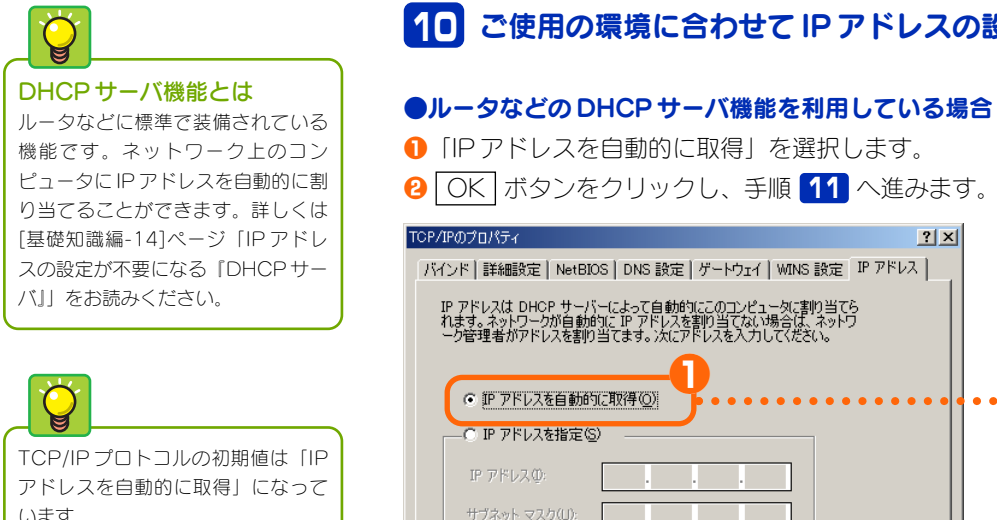

入力時のポイント

カーソルが移動します。

アドレスが3桁未満の場合は →

キーを押すと、となりの入力位置へ

#### 10 ご使用の環境に合わせて IP アドレスの設定方法を指定します。

#### 1 [IP アドレスを自動的に取得」を選択します。 ② OK ボタンをクリックし、手順 11 へ進みます。 TCP/IPのプロパティ ? × バインド | 詳細設定 | NetBIOS | DNS 設定 | ゲートウェイ | WINS 設定 IP アドレス | IP アドレスは DHOP サーバーによって自動的にこのコンピュータに割り当てら れます。ネットワークが自動的に IP アドレスを割り当てない場合は、ネットワ ーク管理者がアドレスを割り当てます。)次にアドレスを入力してください。 選択する - ○ IP アドレスを指定(S) クリック ☑ ネットワークメディアへの接続を検出する(D) OK キャンセル

#### ● DHCP サーバ機能を利用していない場合

ネットワーク上の各コンピュータに対してIPアドレスを手入力する必要がありま す。あらかじめ記入しておいた「マイネットワーク設定リスト」(→[基礎知識編-15]ページ)を元に、次の手順でIPアドレスを入力します。

| TCP/IPのプロパティ                                                                                                    | ? X              |
|----------------------------------------------------------------------------------------------------|------------------|
| <br>バインド   詳細設定   NetBIOS   DNS 設定   ゲートウェイ   WINS 設定                                                                  | IP アドレス          |
| IP アドレスは DHOP サーバーによって自動的にこのユンピュータに割り当て<br>れます。ネットワークが自動的に IP アドレスを割り当てない場合は、ネット<br>一ク管理者がアドレスを割り当てます。次にアドレスを入力してください。 | 39<br>7          |
| ○ IP アドレスを自動的に取得(○)                                                                                                    |                  |
| <ul> <li>・ IP アドレスを指定(S)</li> </ul>                                                                                    |                  |
| IP アドレス型: 192.168.1.11                                                                                                 | •••••• •••• 設定する |
| サブネットマスク型: 255.255.255.0                                                                                               |                  |
| ✓ ネットワークメディアへの接続を検出する(D)                                                                                               | <u>クリック</u>      |
| ОК                                                                                                    |                  |

#### 以下の手順でIPアドレスを設定します。

- 「IPアドレスを指定]を選択します。
- ·[IPアドレス]に「192.168.」から始まる数値を入力します。
- ・[サブネットマスク]の入力スペースにカーソルを移動し、「255.255.255.0」と 入力します。
- ② OK ボタンをクリックします。 手順 11 へ進みます。

#### 11 〈ネットワーク〉画面に戻りますので、OK ボタンをクリッ クします。

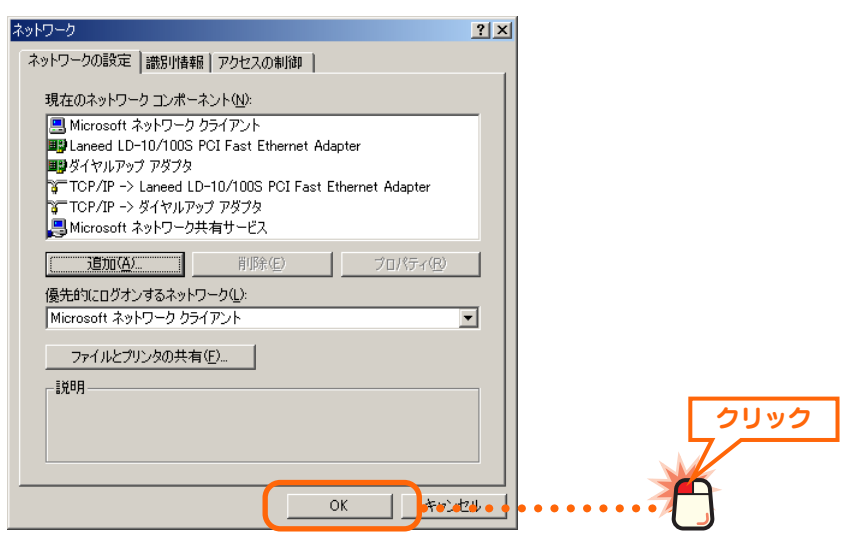

## 12 〈コントロールパネル〉画面の右上にあるクローズボックス ▲ をクリックします。

これでネットワークサービスとプロトコルの設定は完了です。次に [Me/98 編-10]ページ「優先的にログオンするネットワークと共有 設定を確認する」へ進みます。

### TCP/IP プロトコルを追加する

Windows Me/98の〈ネットワーク〉画面の[現在のネットワークコンポーネント]にTCP/IPプロトコルが登録されていない場合は、以下の手順で追加します。

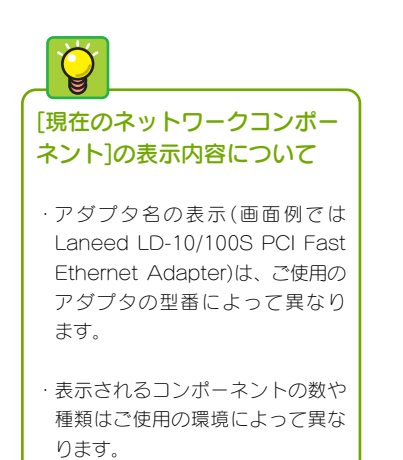

| 1 〈ネットワーク〉画面で 追加 カ                             | <b>ドタンをクリックします</b> 。 |
|------------------------------------------------|----------------------|
| ネットワーク <u>? ×</u>                              | 1                    |
| ネットワークの設定                                      |                      |
| 現在のネットワーク コンボーネント(N):                          |                      |
| By Laneed LD-10/100S PCI Fast Ethernet Adapter |                      |
| ■ <b>3</b> ダイヤルアップ アダプタ                        | クリック                 |
|                                                |                      |
| 優元的にロクオンするネットワーク(L):                           |                      |
| Windows ログオン                                   |                      |
| ファイルとプリンタの共有(丘)                                |                      |
| [抗印月]                                          |                      |
| OKキャンセル                                        |                      |

# 2 ①[プロトコル]を選択します。 2 追加 ボタンをクリックします。

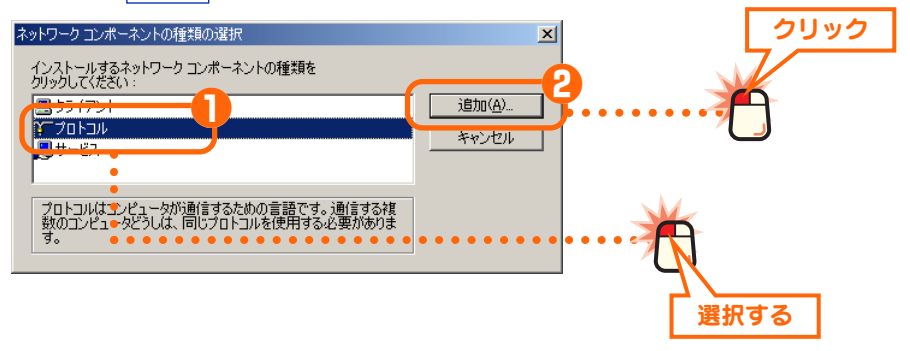

#### [3] ①[製造元]で[Microsoft]を選択します。 **∂**[ネットワーク プロトコル]で[TCP/IP]を選択します。 OK ボタンをクリックします。 ネットワーク プロトコルの選択 × クリック インストールするネットワーク プロトコルをクリックして、[OK] をクリックしてください。このデバイスのインストール ディスク がある場合は、[ディスク使用] をクリックしてください。 ЪС. ットワーク ブロトコル: ☞IRX/&RW 互換プロトコル。 クリック ¥ Microsoft • • • 🚰 Net BEUI TCP/IP 1 ディスク使用(<u>H</u>)... 3 ヨャンセル OK クリック

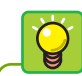

#### TCP/IP に関する表示に ついて

画面のアダプタ名は例です。TCP/IP プロトコルが複数表示されている場 合、「TCP/IP->(取り付けたLANア ダプタ名)」になります。Windows Meで表示される「TCP/IP-> ダイ ヤルアップアダプタ」はLAN アダ プタではありません。なお、アダプ タがひとつの場合は「TCP/IP」とだ け表示されます。

#### 4 [現在のネットワークコンポーネント]にTCP/IP プロトコル が追加されていることを確認します。

| ネットワーク <u>?</u> ×                                                                                |      |
|--------------------------------------------------------------------------------------------------|------|
| ネットワークの設定   識別情報   アクセスの制御                                                                       |      |
| 現在のネットワーク コンポーネント(N):                                                                            |      |
| <ul> <li>Microsoft ネットワーク クライアント</li> <li>Laneed LD-10/100S PCI Fast Ethernet Adapter</li> </ul> |      |
| TCP/IP -> Laneed LD-10/100S PCI Fast Ethernet Adapter                                            | 確認する |
|                                                                                                  |      |
| 【                                                                                                |      |
| 優先的にログオンするネットワーク(L):                                                                             |      |
| Microsoft ネットワーク クライアント                                                                          |      |
| ファイルとプリンタの共有(E)                                                                                  |      |
| - <sup>美党印月</sup>                                                                                |      |
|                                                                                                  |      |
|                                                                                                  |      |
| OKキャンセル                                                                                          |      |

これで TCP/IP プロトコルが追加できました。このあとは[Me/98 編-4]ページの手順 **5** に戻り作業を進めてください。

### 優先的にログオンするネットワークと共有設定を確認する

優先的にログオンするネットワークを確認し、続いて共有設定が有効になってい るかを確認します。

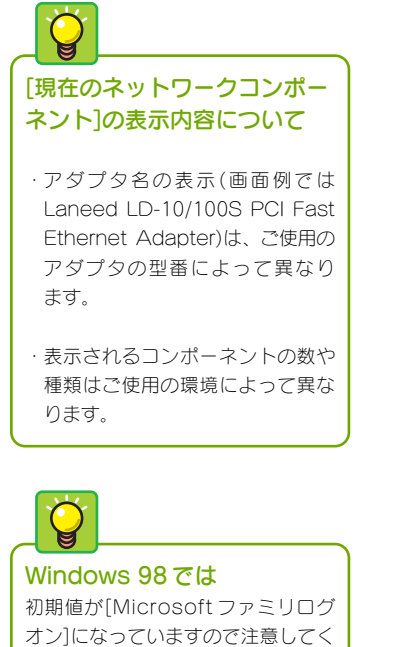

ださい。

 〈ネットワーク〉画面の【ネットワーク設定】タブにある[優 先的にログオンするネットワーク]が[Microsoft ネットワー ククライアント]になっていることを確認します。

1.1

| イッドワーク                                                  | <u>? X</u> |
|---------------------------------------------------------|------------|
| ネットワークの設定   識別情報   アクセスの制御                              | 1          |
| 現在のネットワークコンポーネント(N):                                    |            |
| 📇 Microsoft ネットワーク クライアント                               |            |
| Laneed LD-10/100S PCI Fast Ethernet Adapter             |            |
| ■夏ダイヤルアップ アダプタ                                          |            |
| G TCP/IP -> Laneed LD-10/100S PCI Fast Ethernet Adapter |            |
| 🍞 TCP/IP -> ダイヤルアップ アダプタ                                |            |
| 🚚 Microsoft ネットワーク共有サービス                                |            |
| <b>追加(A)</b><br>消防余(E)<br>プロパティ(R)                      | 2          |
| (原告約)(ログオンオるクットローク())                                   |            |
| Microsoft ネットワーク クライアント                                 | 確認する       |
| ファイルとプリンタの共有(E)                                         |            |
|                                                         |            |
| 8/6-73                                                  |            |
|                                                         |            |
|                                                         |            |
|                                                         |            |
|                                                         |            |
| OK                                                      | ヤンセル       |
|                                                         |            |

#### ●他のネットワークが表示されている場合

[Windows ログオン]や[Microsoft ファミリログオン]が表示されている場合は、 ▼ をクリックしてリストの中から[Microsoft ネットワーククライアント]を選択 します。

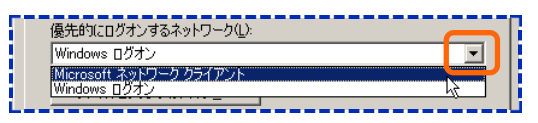

2 ファイルとプリンタの共有 ボタンをクリックします。 ネットワーク ? × ネットワークの設定 識別情報 アクセスの制御 現在のネットワーク コンポーネント(N): 📇 Microsoft ネットワーク クライアント 🕎 Laneed LD-10/100S PCI Fast Ethernet Adapter 📑 ダイヤルアップ アダプタ TCP/IP -> Laneed LD-10/100S PCI Fast Ethernet Adapter 。 ┇ TCP/IP -> ダイヤルアップ アダプタ 🚚 Microsoft ネットワーク共有サービス クリック 追加(<u>A</u>)... 前IF余(E) プロパティ(R) 優先的にログオンするネットワーク(L): Microsoft ネットワーク クライアント -ファイルとプリンタの共有(E)... 記明 OK キャンセル

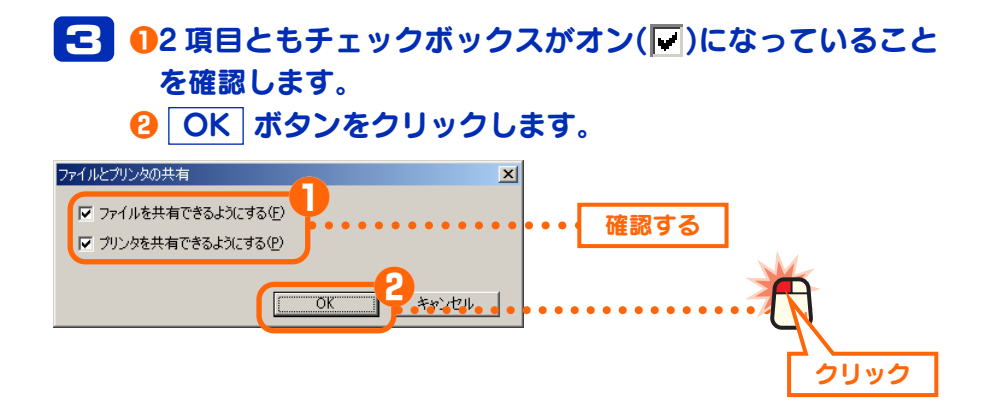

#### ●チェックボックスがオフになっている場合

チェックボックスがオフ())になっている場合は、チェックボックスをクリック するとオン())になります。

#### 📈 CATV インターネットをご利用の場合

LAN型のCATVインターネットでは、セキュリティ上の問題によりファイル 共有などを禁止している場合があります。サービス会社の設定マニュアルで、 これらの項目を必ずオフに設定するように指示がある場合は、その指示に 従ってください。ただし、オフにした場合はファイルやプリンタを共有する ことはできません。

これで優先的にログオンするネットワークとファイルおよびプリン タの共有設定の確認ができました。このあとはコンピュータとワー クグループの名前を設定します。次ページ「コンピュータ名とワー クグループを設定する」へ進みます。

### コンピュータ名とワークグループを設定する

ネットワークに接続するコンピュータをそれぞれ区別するために、各コンピュータに名前を付けます。また、 ネットワークに「ワークグループ」と呼ばれるグループの名前を設定します。同じワークグループに所属す るコンピュータだけがファイルなどを共有することができます。コンピュータ名とワークグループの詳しい 説明については[基礎知識編-10]ページ「コンピュータとネットワークの名前」を参照してください。

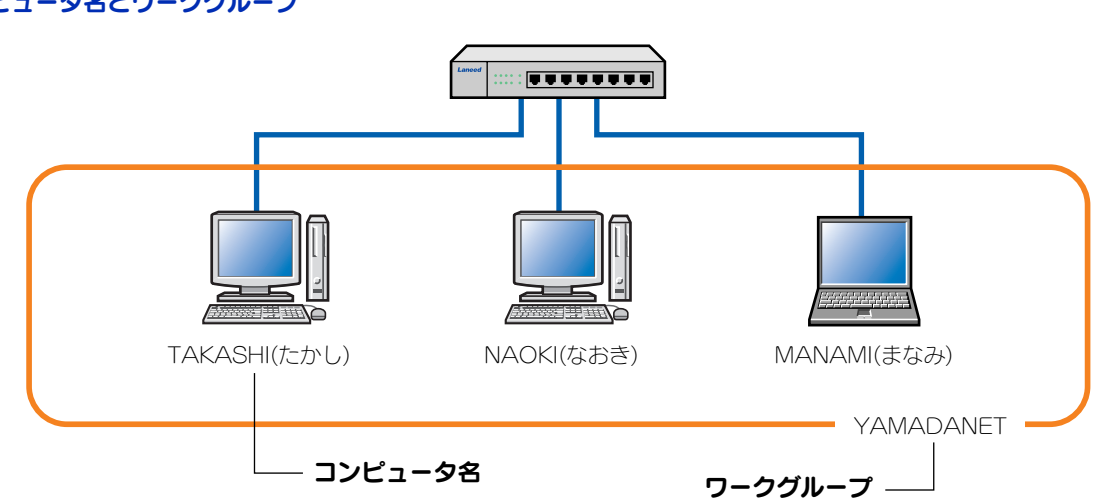

※コンピュータ名およびワークグループの名前は半角英数字で設定してください。

| 「「「「「「「」」、アノを送択しより。                                                                                                    |      |
|----------------------------------------------------------------------------------------------------|------|
| ネットワーク     アクセスの制御     アクセスの制御     アクセスの制御     アクセスの制御     のはてのありトワークコンボーネント(処):     風 Microsoft ネットワーク クライアント     聞 Janeed LD-10/100S PCI Fast Ethernet Adapter     副 ダイヤルアップ アダプタ     マーてCP/IP -> Laneed LD-10/100S PCI Fast Ethernet Adapter     マーてCP/IP -> ジャイヤルアップ アダプタ     Microsoft ネットワーク共有サービス | 選択する |
| 道加(点)     前珍(印)     プロパティ(兄)       優先的にログオンするネットワークし:     Microsoft ネットワーク クライアント     マ       ファイルとプリンタの共有(E)     説明                                                                                                    |      |

#### コンピュータ名とワークグループ

# 2 ①[コンピュータ名]と[ワークグループ]を入力します。必要に応じて[コンピュータの説明]を入力します。 ② OK ボタンをクリックします。

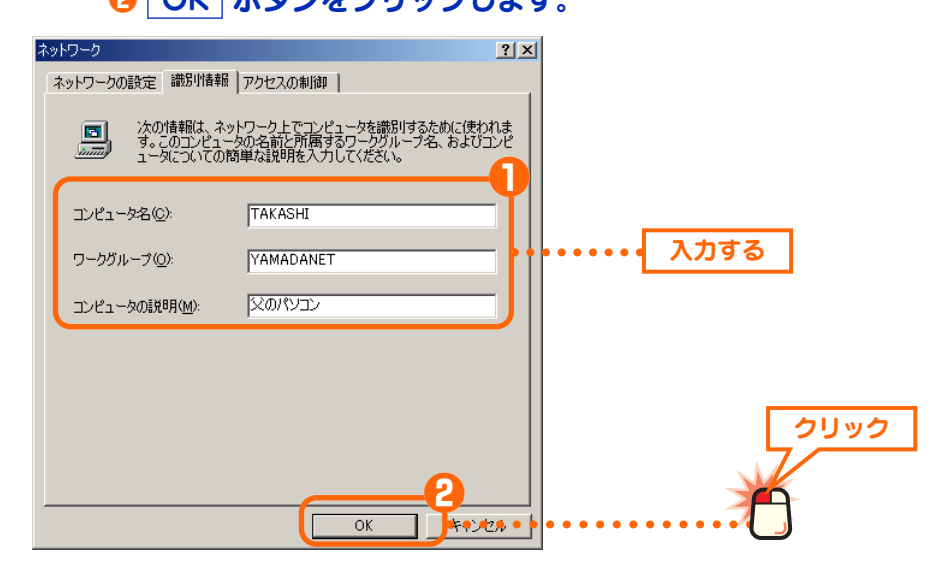

- ・コンピュータ名/ワークグループ名に使用できる文字は半角英数字(A~Z、0~
   9)と「-」で15文字まで入力できます。漢字などの2バイト文字は使用しない でください。
- ・[コンピュータの説明]は入力しなくてもかまいません。入力する場合は漢字を使用することもできます。
- Windows 98 をご使用の場合は、Windows 98 CD-ROM を要求されることがあります。CD-ROMを要求された場合 は以下の手順で操作します。その他の場合は手順 4 へ進み ます。

●Windows 98のCD-ROMをドライブに入れ、OK ボタンをクリックします。

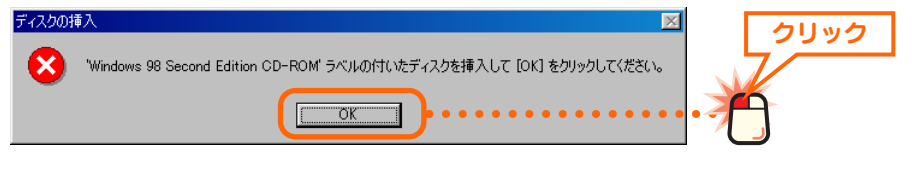

#### Windows 98 CD-ROM について

Windows 98 CD-ROMには、「Windows 98 CD-ROM」と「Windows 98 Second Edition CD-ROM」の2種類があります。画面のメッセージに従って正しい CD-ROM を入れてください。

#### Windows 98 プリインストールモデルのコンピュータをご使用 の場合

Windows 98 CD-ROMの内容がコンピュータのハードディスクに、あらか じめインストールされている代わりに Windows 98 CD-ROMが付属しない 場合があります。このような場合は手順①の画面で CD-ROM を入れずに OK ボタンをクリックして手順 ② へ進んでください。

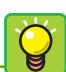

#### Windows 98 CD-ROM

Windows 98 オペレーティングシス テム(OS)の CD-ROM のことです。 LAN アダプタのドライバをインス トールするときにも使用しているは ずです。

#### Windows 98

プリインストールモデル ご購入時にWindows 98がすでに インストールされていたコンピュー タのことです。

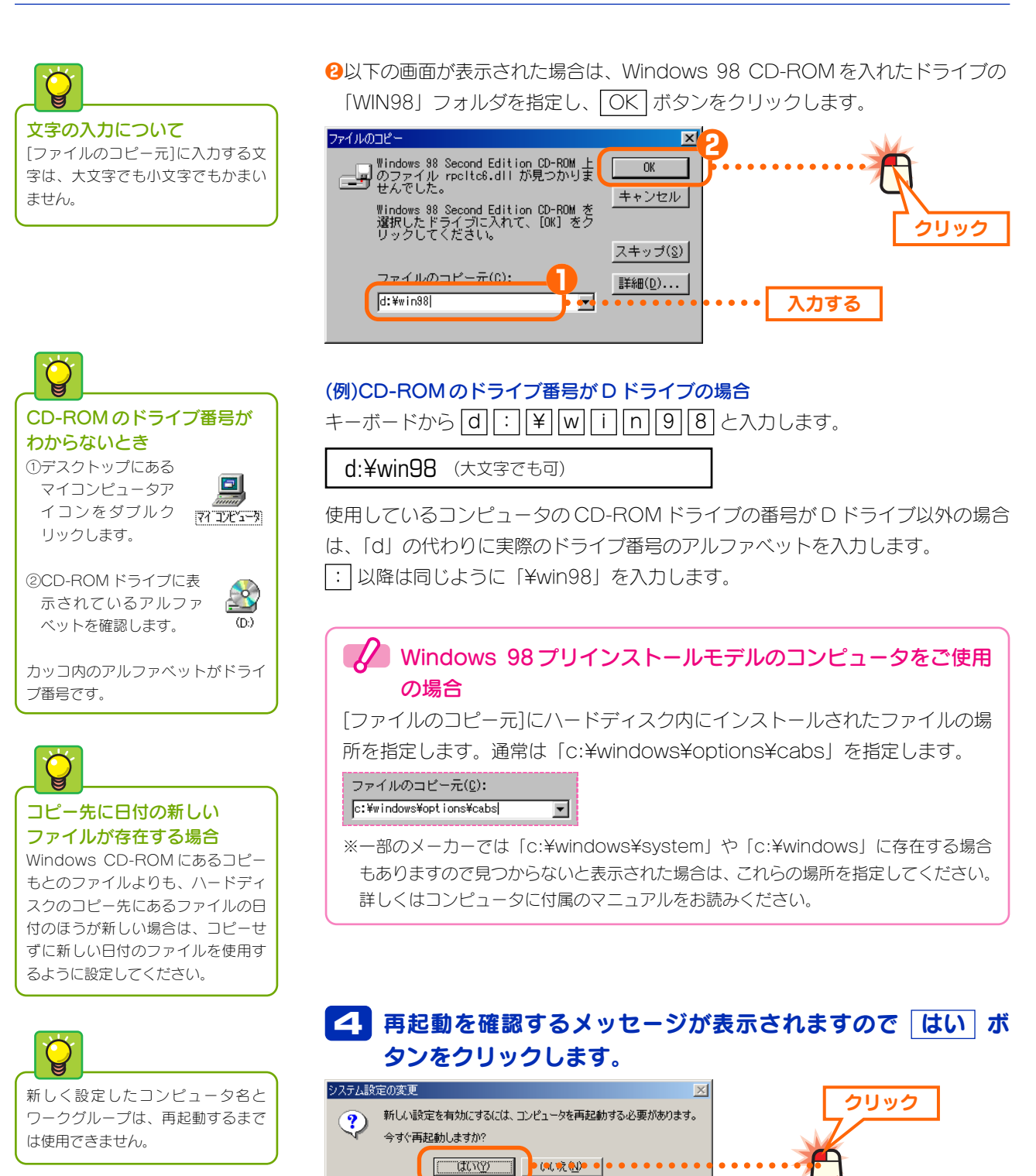

Windowsが再起動すると新しく設定したコンピュータ名とワークグ ループの名前が有効になります。このあとはネットワークで共有す るフォルダやドライブ、プリンタの設定をします。次の「2.フォル ダ/ドライブやプリンタを共有する」へ進みます。

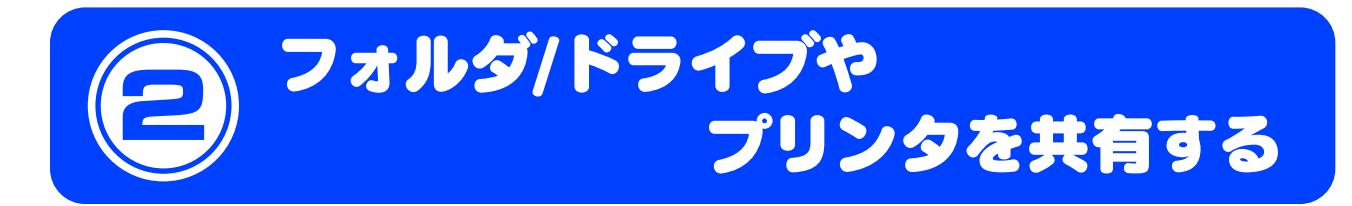

これまでにネットワークを利用するための準備ができました。ここでは共有設定をおこなうことでネット ワーク上のコンピュータが利用できる機能と設定方法について説明します。ファイル共有とプリンタ共有の 概念については、[基礎知識編-3]ページ「1. コンピュータが2台あればLAN でつなごう」をお読みください。

#### ●ファイル共有(フォルダ/ドライブの共有)→このあと

自分のコンピュータにあるファイルを他のコンピュータのユーザーが参照できるように共有設定をおこない ます。共有できるのはフォルダ単位またはドライブ単位で、共有したフォルダまたはドライブ内にあるすべ てのフォルダやファイルを参照できます。

#### ●プリンタ共有→[Me/98 編-20]ページ

プリンタを共有すると複数のコンピュータに対してプリンタが1台しかないような環境でも、ネットワーク を利用してすべてのコンピュータから印刷できるようになります。

### フォルダ/ドライブを共有する

フォルダ単位またはドライブ単位で共有設定をおこないます。ここでは例として 任意のフォルダを作成し、そのフォルダを共有化する方法を説明しています。

共有フォルダや共有ドライブの中にあるフォルダについて フォルダやドライブを共有化すると、共有化したフォルダ/ドライブの中にあ るすべてのフォルダが共有化されます。そのため、すべてのフォルダ内の ファイルを他のコンピュータから参照できるようになりますのでご注意くだ さい。共有化したフォルダ/ドライブの中にあるフォルダを他人に参照された くない場合はフォルダを別の場所に移動するなどしてください。

#### 1 新しいフォルダを共有する場合、お好みの場所に新しいフォ ルダを作成します。ドライブを共有する場合やすでに存在す るフォルダを共有する場合は次の手順へ進みます。

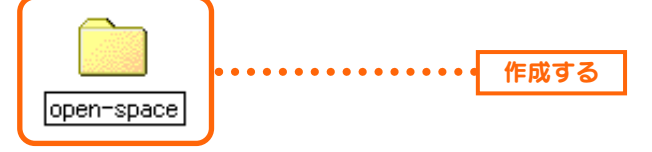

・新しくフォルダを作成した場合は、フォルダ名をわかりやすい名称に変更します。半角英数字を使用します。

# 2 1 共有したいフォルダまたはドライブを右クリックします。 2 メニューから[共有]を選択します。

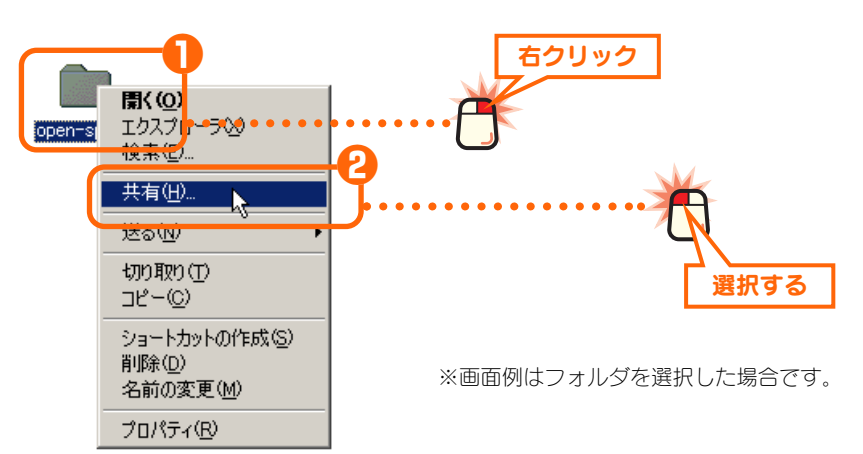

# 〇[共有する]をオンにします。 〇 必要に応じてオプション項目の設定を変更します。

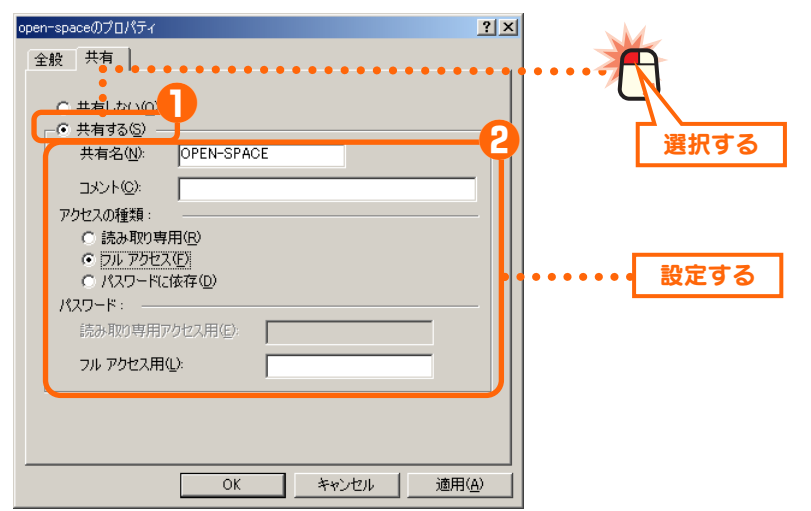

| 共有名  | 他のコンピュータで[マイネットワーク]を開いたときに表示さ<br>れる名称です。共有名を変更してもフォルダ名/ドライブ名は<br>変更されません。フォルダの場合はフォルダ名が初期値で表示<br>されていますので、そのまま使用することをお勧めします。 |
|------|----------------------------------------------------------------------------------------------------|
| コメント | 特に入力の必要はありません。                                                                                                    |

●アクセスの種類

| 読み取り専用       | 他のコンピュータのユーザーは共有フォルダにあるファイルを<br>自分のコンピュータにコピーできますが、それ以外はできま<br>せん。                                              |
|--------------|----------------------------------------------------------------------------------------------------|
| フルアクセス       | 他のコンピュータのユーザーは共有フォルダにあるファイルを<br>コピーできるだけでなく、共有フォルダにあるファイルに上書<br>きしたり、自分のコンピュータにあるファイルを共有フォルダ<br>側にコピーすることができます。 |
| パスワードに<br>依存 | あらかじめ登録されたパスワードによって、読み取り専用の<br>ユーザーであるか、フルアクセスのユーザーであるかを区別し<br>ます。                                              |

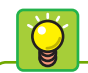

Windows Me/98では、ユーザー (アカウント)ごとにパスワードやア クセス権限を設定することはできま せん。

#### ●パスワード

ここでパスワードを設定すると他のコンピュータのユーザーが共有フォルダにア クセスしたときに、パスワードの入力画面が表示されます。

| 読み取り専用<br>アクセス用 | 読み取りのみを許可するユーザーのための接続パスワードを設 |
|-----------------|------------------------------|
|                 | 定します。このパスワードを入力したユーザーは共有フォルダ |
|                 | に対して読み取り専用の権利を持ちます。          |
| フルフクセン田         | フルアクセスを許可するユーザーのための接続パスワードを設 |
|                 |                              |
| アクセフ田           | 定します。このパスワードを入力したユーザーは共有フォルダ |

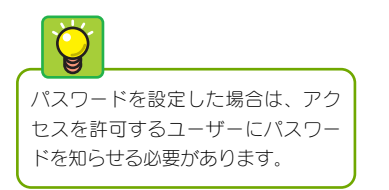

| アクセスの種類:<br>C 読み取り専用( <u>R</u> )<br>で <u>フル アクセス(F)</u><br>C パスワードに依存( <u>D</u> ) |         |
|-----------------------------------------------------------------------------------|---------|
| パスワード:<br>読み取り専用アクセス用(E):                                                         |         |
| フル アクセス用(L):                                                                      | kononok |

この場合は、共有フォルダはフルアクセスを許可していますが、フルアクセスの パスワードが設定されているため、共有フォルダにアクセスするには、ここで設 定されたパスワードを入力する必要があります。

| アクセスの種類:<br>○ 読み取り専用(®)<br>○ フル アクセス(E)<br>○ パスワードに体存(D) |       |
|----------------------------------------------------------|-------|
| パスワード:<br>読み取り専用アクセス用(E):<br>フル アクセス用(L):                | ***** |

この場合は、2種類のパスワードを使ってユーザーごとにアクセス権限を区別します。読み取りしか許可しないユーザーには読み取り専用のパスワードを知らせておきます。フルアクセスを許可するユーザーにはフルアクセス用のパスワードを知らせておきます。

| 4 設定が終われば、OK ボ                 | タンをクリックします。                                      |
|--------------------------------|--------------------------------------------------|
| open-spaceのプロパティ               | ? ×                                              |
| 全般共有                           |                                                  |
|                                |                                                  |
| ○ 共有しない(②)                     |                                                  |
| ┌─◎ 共有する(S)                    |                                                  |
| 共有名(N): OPEN-SPACE             |                                                  |
| الالات (@)+الالات              |                                                  |
| アクセスの種類:                       |                                                  |
| ○ 読み取り専用(R)                    |                                                  |
| <ul> <li>フル アクセス(E)</li> </ul> |                                                  |
| ○ パスワードに依存(D)                  |                                                  |
| パスワード:                         |                                                  |
| 読み取り専用アクセス用(E):                |                                                  |
| フル アクセス用(L):                   |                                                  |
|                                |                                                  |
|                                |                                                  |
|                                |                                                  |
|                                |                                                  |
| OK • **>=                      | •] • • 適用⇔ • • • • • • • • • • • • • • • • • • • |

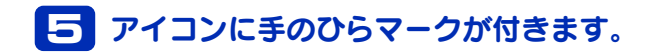

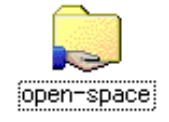

・手のひらマークが共有中のフォルダ/ドライブアイコンであることを表します。

これでフォルダまたはドライブの共有設定は完了です。

以 共有化したフォルダやドライブの下層フォルダについて

フォルダやドライブを共有化すると、共有化したフォルダ/ドライブの中にあ るすべてのフォルダも共有化されますのでご注意ください。共有化したフォ ルダ/ドライブ内にあるフォルダを共有化したくない場合は別の場所に移動し てください。

### 相手の共有フォルダやドライブにアクセスする

他のコンピュータの共有フォルダやドライブにアクセスする方法を説明します。

#### デスクトップにある[マイネットワーク]アイコンをダブルク リックします。

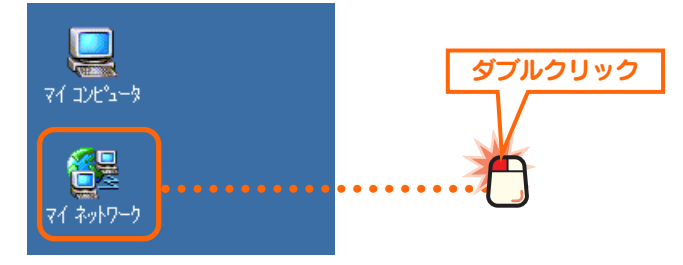

#### アクセスしたいフォルダまたはドライブのアイコンをダブル クリックします。

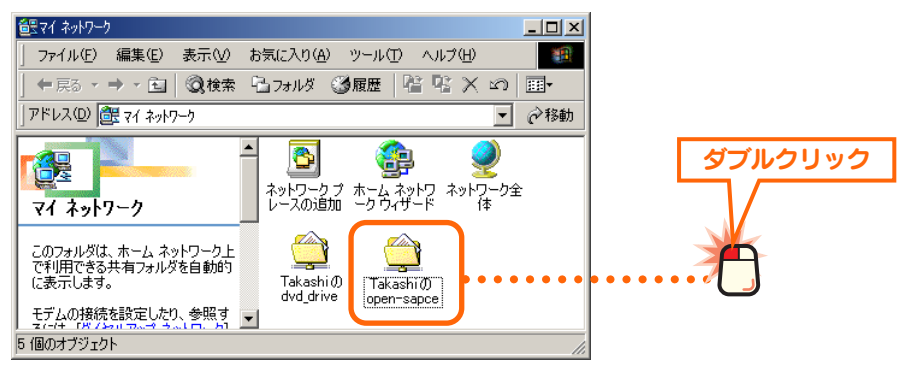

# 日手の共有フォルダまたはドライブにあるファイルが表示されます。

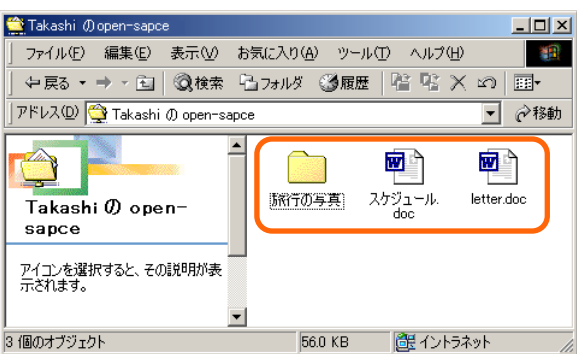

共有設定のアクセス権限に合わせてファイルをコピーしたり、変更 したりできます。

#### 

フォルダやドライブを共有設定して いる側でアクセス権限を設定してい る場合は、アクセスを拒否されたり、 パスワードの入力を要求されます。 このような場合はアクセスするコン ピュータのユーザーに設定状態を確 認し、必要に応じてアクセス権限を 変更してもらったり、パスワードを 教えてもらったりしてください。

### プリンタを共有する

サーバとクライアント 一般的にプリンタ共有では、プリン タを直接接続したコンピュータを

アントレと呼びます。

「サーバ」と呼びます。それに対して、

ネットワークを経由してプリンタを

利用するコンピュータを「クライ

ネットワーク上のいずれかのコンピュータにプリンタが接続されている場合、そのプリンタを共有化することで他のコンピュータからもネットワークを経由して そのプリンタから印刷できるようになります。

#### ●プリンタ共有を使用したネットワーク構成例

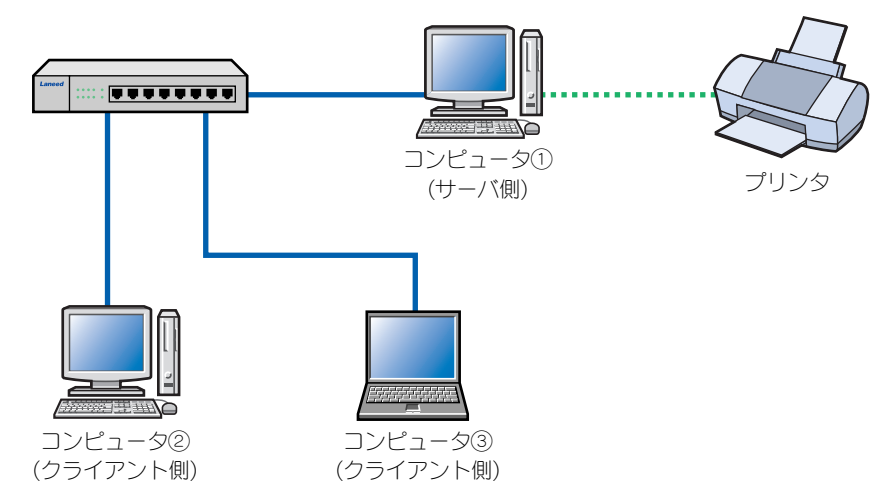

プリンタを共有化するとコンピュータ①(サーバ側)に接続されたプリンタをコン ピュータ②と③(クライアント側)がネットワーク経由で利用できるようになり ます。

※プリンタ共有でクライアント側から印刷するには、サーバ側のコンピュータを起動してお く必要があります。

### サーバ側のコンピュータについて設定する

サーバ側のコンピュータ(前述の構成例ではコンピュータ①)に接続したプリンタを 共有するための設定をします。

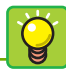

**クライアント側の設定方法は**サー サーバ側の設定が完了したあとで、

[XP 編-23]ページ「クライアント側 のコンピュータについて設定する」 へ進んでください。

#### ●プリンタの準備を完了しておいてください

サーバ側のコンピュータについては、あらかじめプリンタドライバのインストー ルなど必要な設定をおこない、プリンタから印刷できることを確認しておいてく ださい。ドライバのインストール方法はプリンタに付属のマニュアルをお読みく ださい。

#### 1 ❶[スタート]ボタン→ ❷[設定]→ ❸[プリンタ]を選択します。

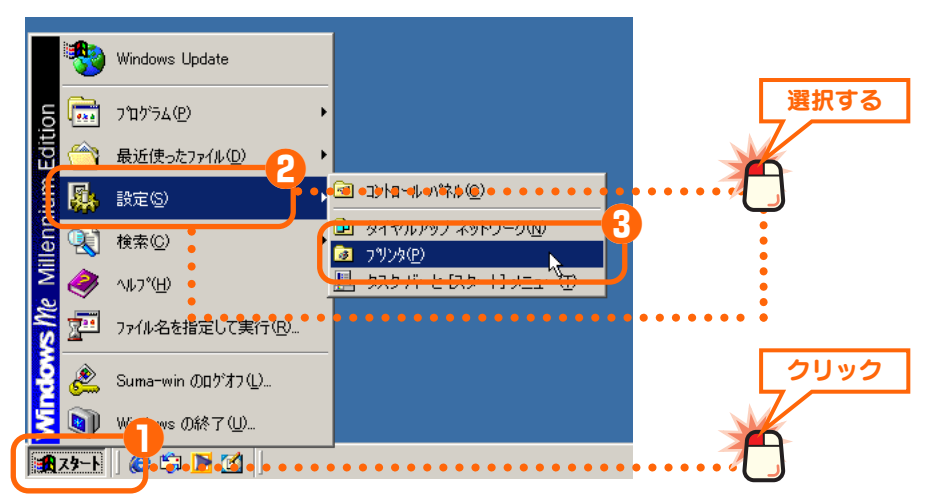

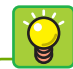

プリンタアイコンに表示される名称 は、実際にご使用の機種の名称が表 示されます。画面例はEPSON PM-950Cを使用している場合です。

# 2 ① 共有したいプリンタのアイコンを右クリックします。 2 メニューにある[共有]をクリックします。

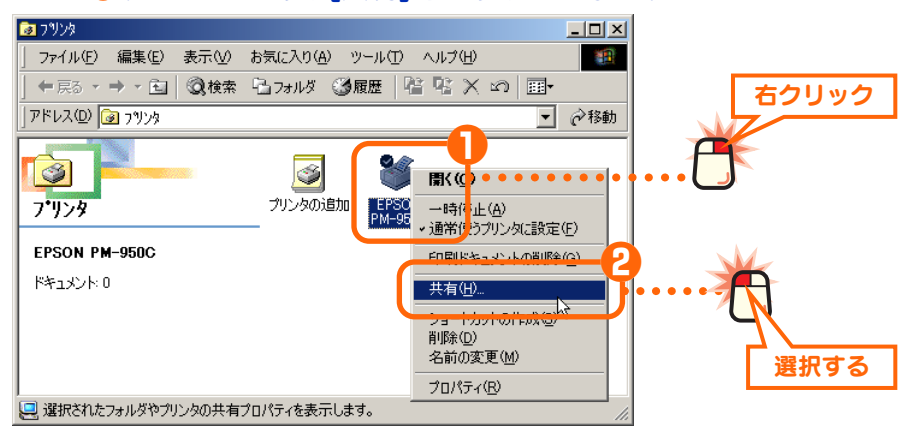

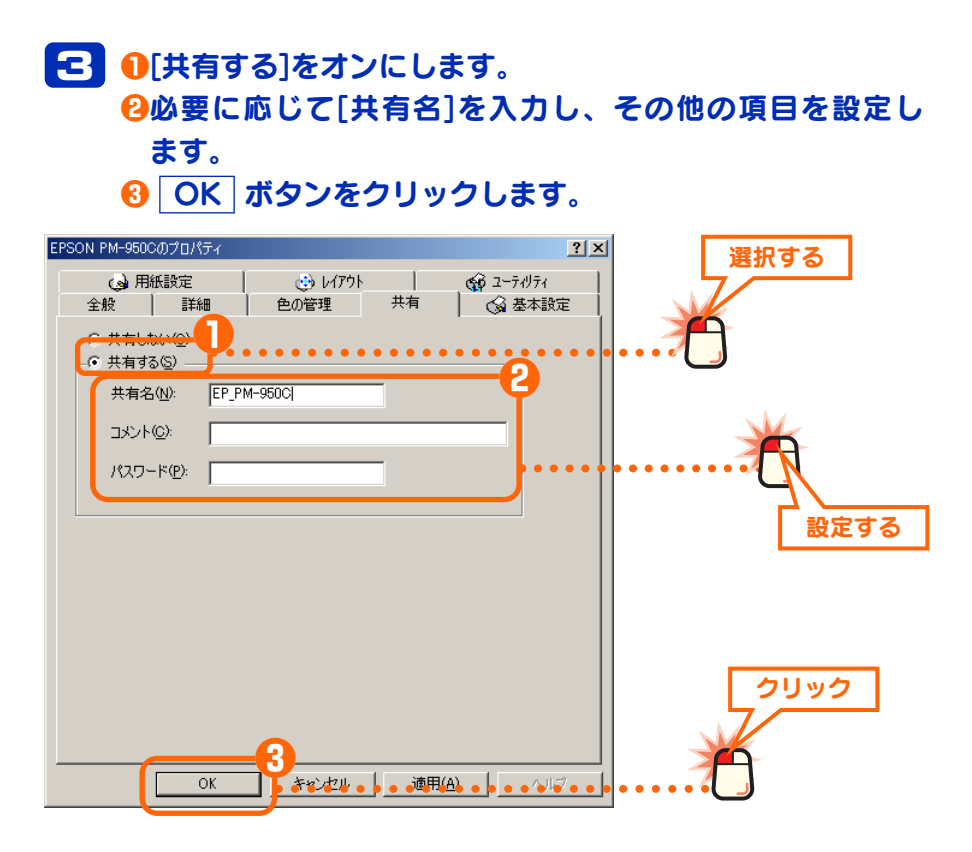

#### ●共有名

共有名は初期値のままでもかまいません。必要に応じて入力してください。使用 できる文字は半角英数字、「-」、「\_」などで、12文字以内で設定してください。 この名称は他のコンピュータで表示される名称になります。

#### ●パスワード

パスワードを設定しておくと、パスワードを知っているクライアント側のコン ピュータだけがプリンタを使用できます。

#### 4 共有したプリンタに手のひらマークが表示されます。

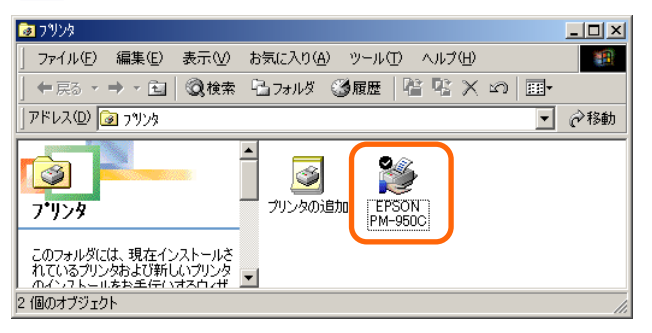

これでサーバ側のコンピュータのプリンタ共有設定は完了です。続 いてクライアント側のコンピュータの共有設定をします。次の「ク ライアント側のコンピュータについて設定する」へ進みます。

### クライアント側のコンピュータについて設定する

ネットワークを経由してプリンタを利用するコンピュータについて、共有プリン タが利用できるように設定します。

#### ●サーバ側のコンピュータの OS が Windows Me/98 以外の場合

共有したプリンタを利用するには、クライアント側のコンピュータにもプリンタ ドライバが必要になります。サーバ側とクライアント側のコンピュータが同じ OS を使用している場合は、このあとの作業でサーバ側から自動的にプリンタドライ バがインストールされますが、OS が異なる場合はあらかじめクライアント側の コンピュータにプリンタドライバをインストールしておく必要があります。以下 の点に注意してあらかじめプリンタドライバをインストールしておいてください。

一部のプリンタについては、コン ピュータにプリンタを直接接続し、 電源を入れておかないとプリンタド ライバがインストールできないもの があります。このような場合は、ク ライアント側のコンピュータにプ リンタを接続してプリンタドライバ をインストールしてください。イン ストール完了後、プリンタをサーバ 側のコンピュータに接続してくだ さい。 ①プリンタの取扱説明書に従ってクライアント側のコンピュータにプリンタドラ イバをインストールします。

②途中でプリンタポートを指定する画面が表示された場合は、ネットワーク経由 で使用するように指定してください。ネットワーク経由で接続することを指定 できないときはLPT1またはUSBポートを指定してください。実際にはこれら のポートは使用しませんがプリンタドライバをインストールするために仮に指 定します。

③インストールが終われば、このあとの手順 1 へ進みます。

#### 1 [プリンタの追加]をダブルクリックします。

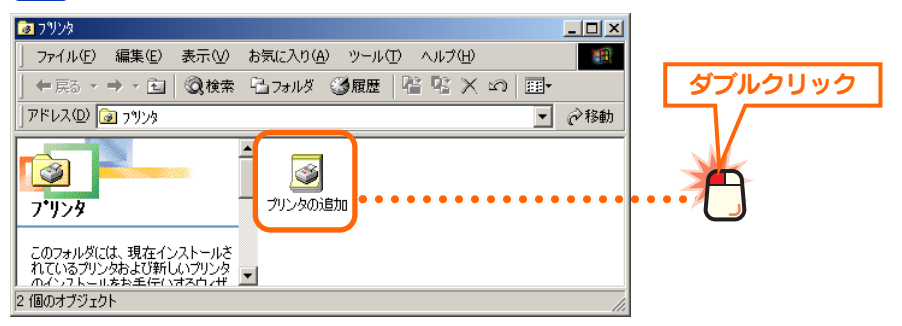

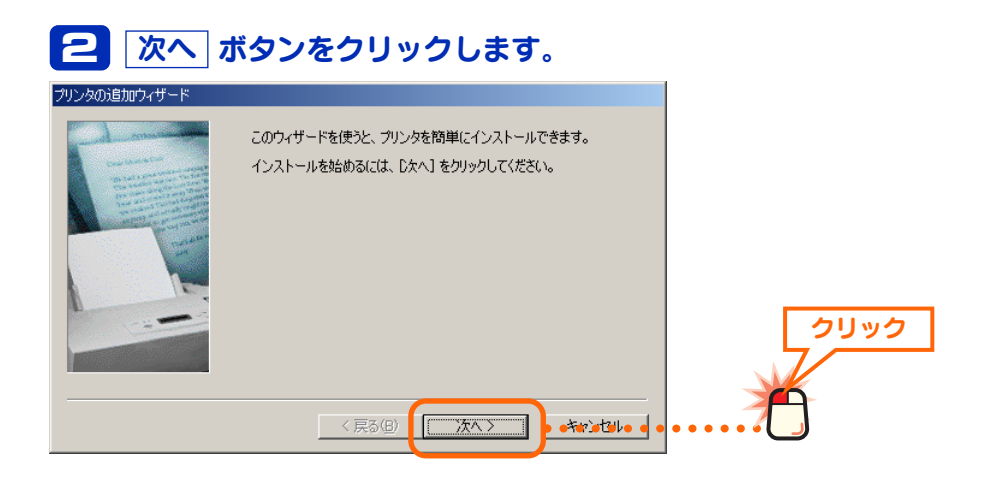

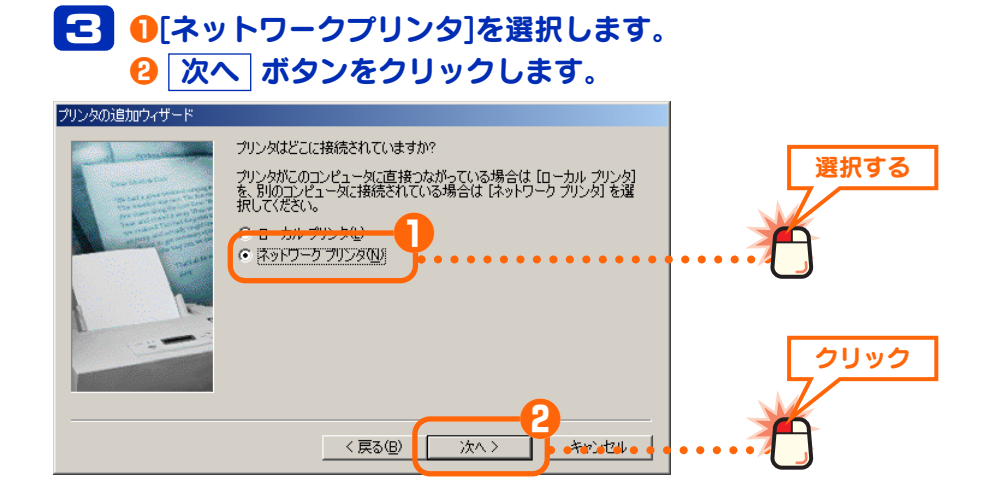

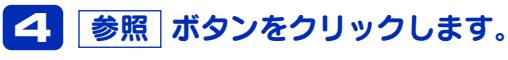

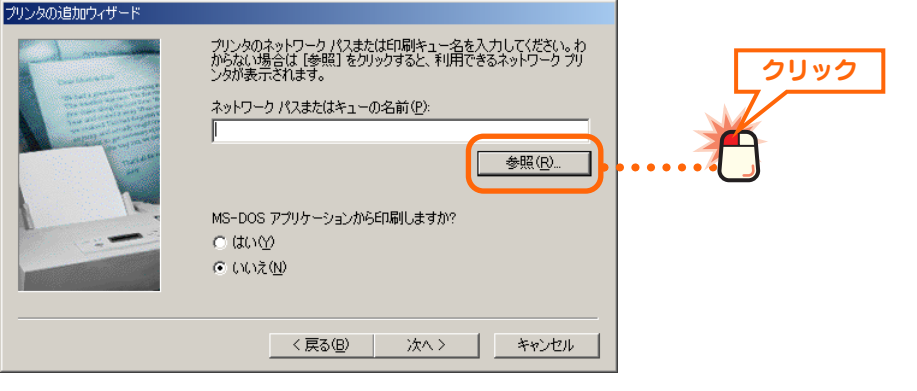

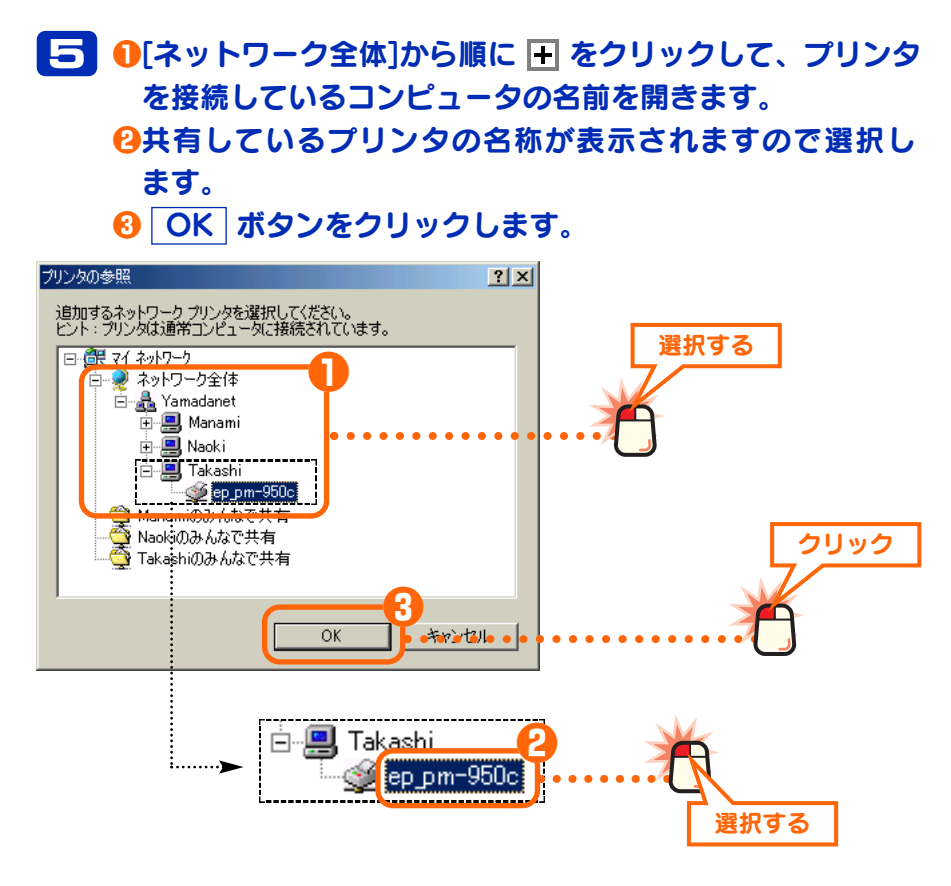

#### 

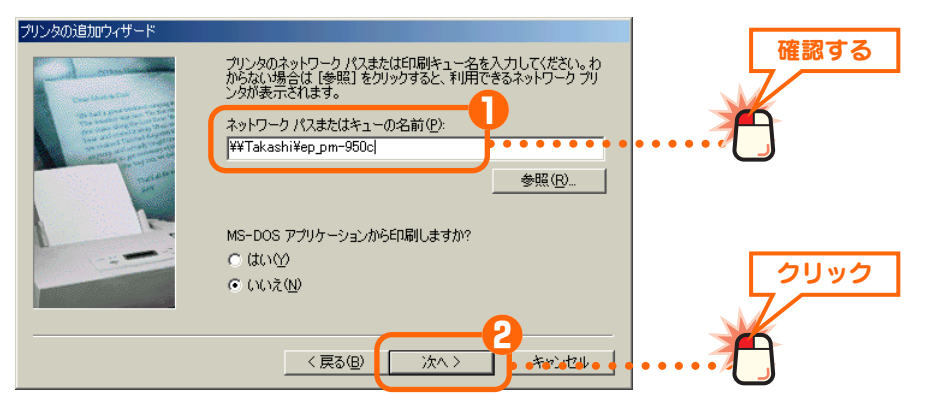

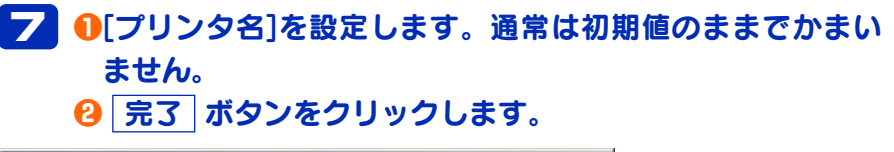

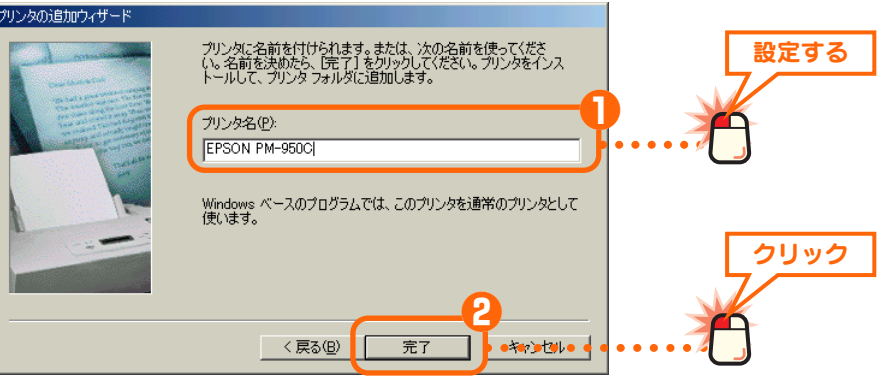

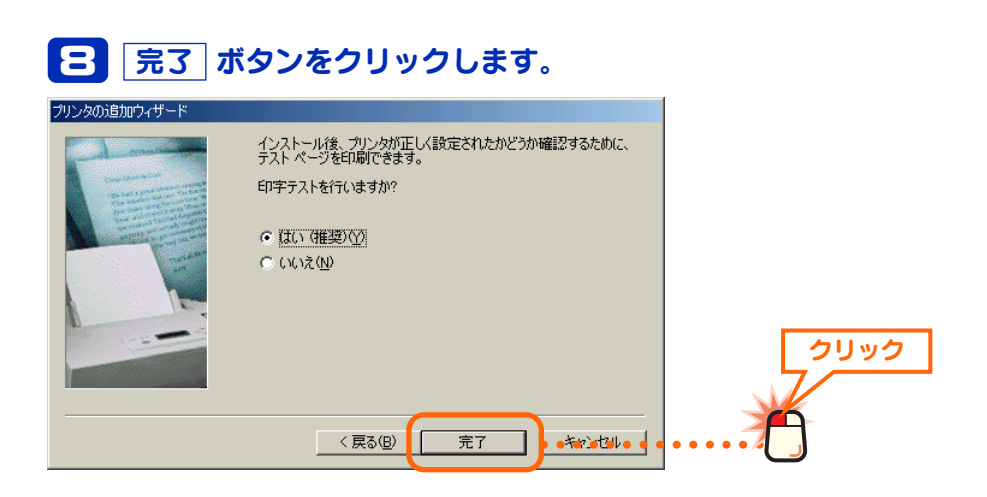

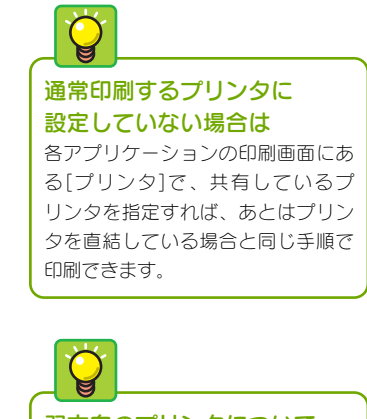

#### 双方向のプリンタについて ネットワークで共有しているプリン タとは双方向通信ができないため、 プリンタユーティリティの双方向を 利用した機能については正常に動作 しないことがあります。

### 「コンタン画面に共有したプリンタが表示されます。

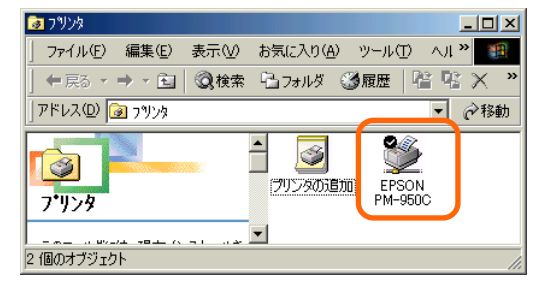

これでWindows Me/98のクライアント側のコンピュータでプリン タを共有する設定は完了です。通常使用するプリンタに設定してい る場合は、プリンタを直結している場合と同じ手順で印刷できます。